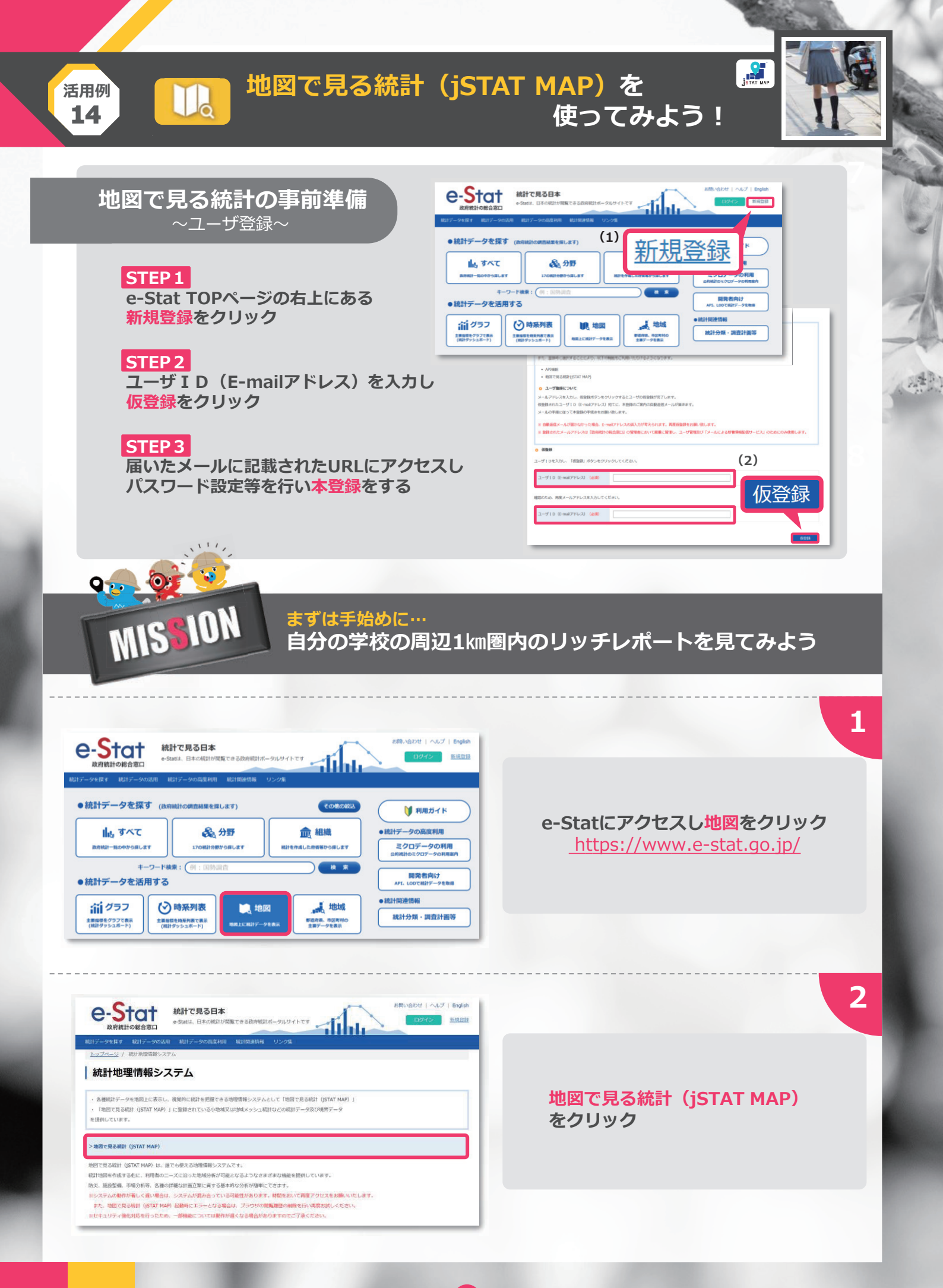

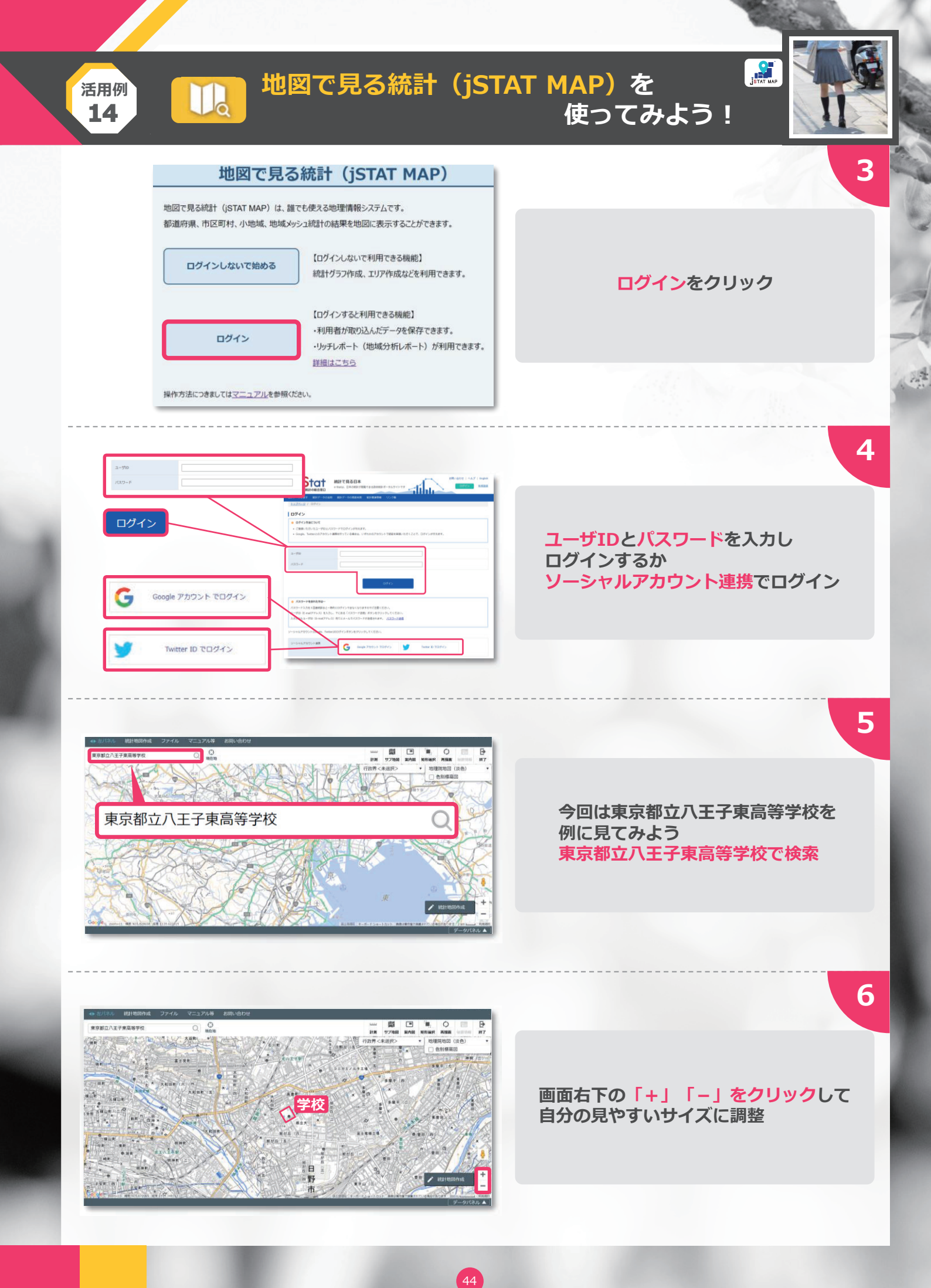

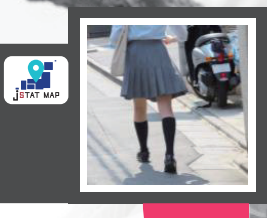

7

8

9

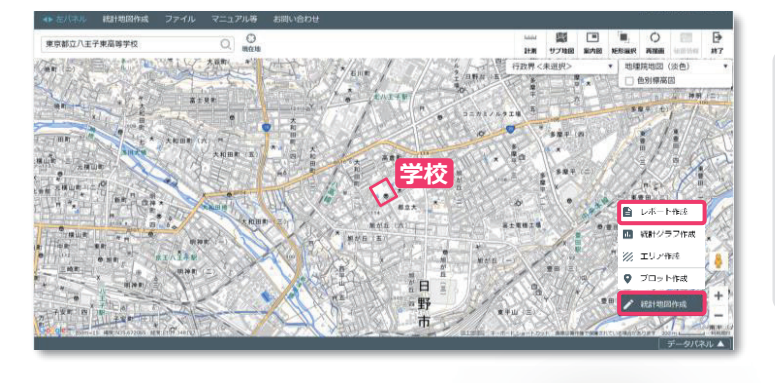

Ila

活用例

14

地図で見る統計(jSTAT MAP)を

## 統計地図作成をクリックしたのち レポート作成を選択

使ってみよう!

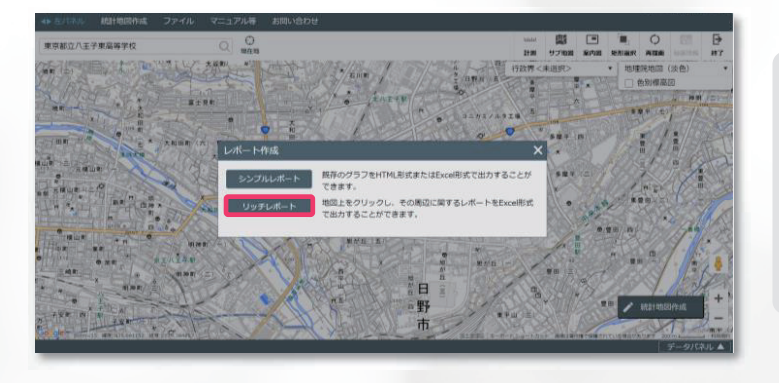

リッチレポートをクリック

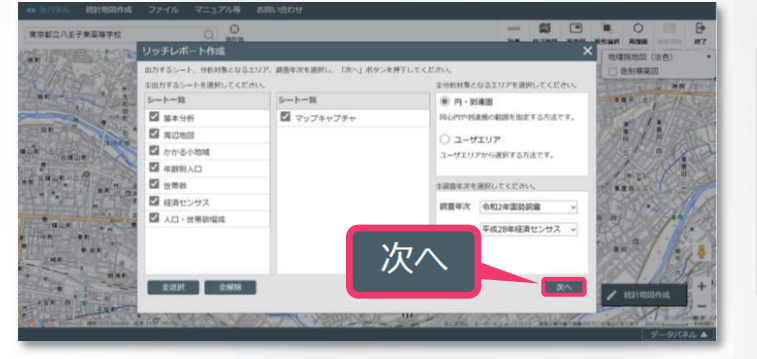

## 次へをクリック

自分に不必要な情報がある場合 「✔」をはずせばOK 様々なカスタマイズが可能だよ

10

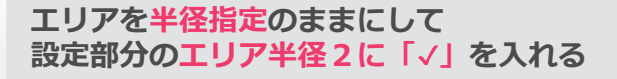

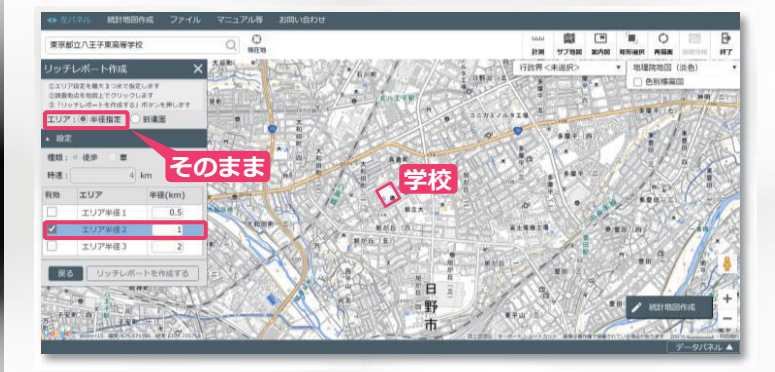

45

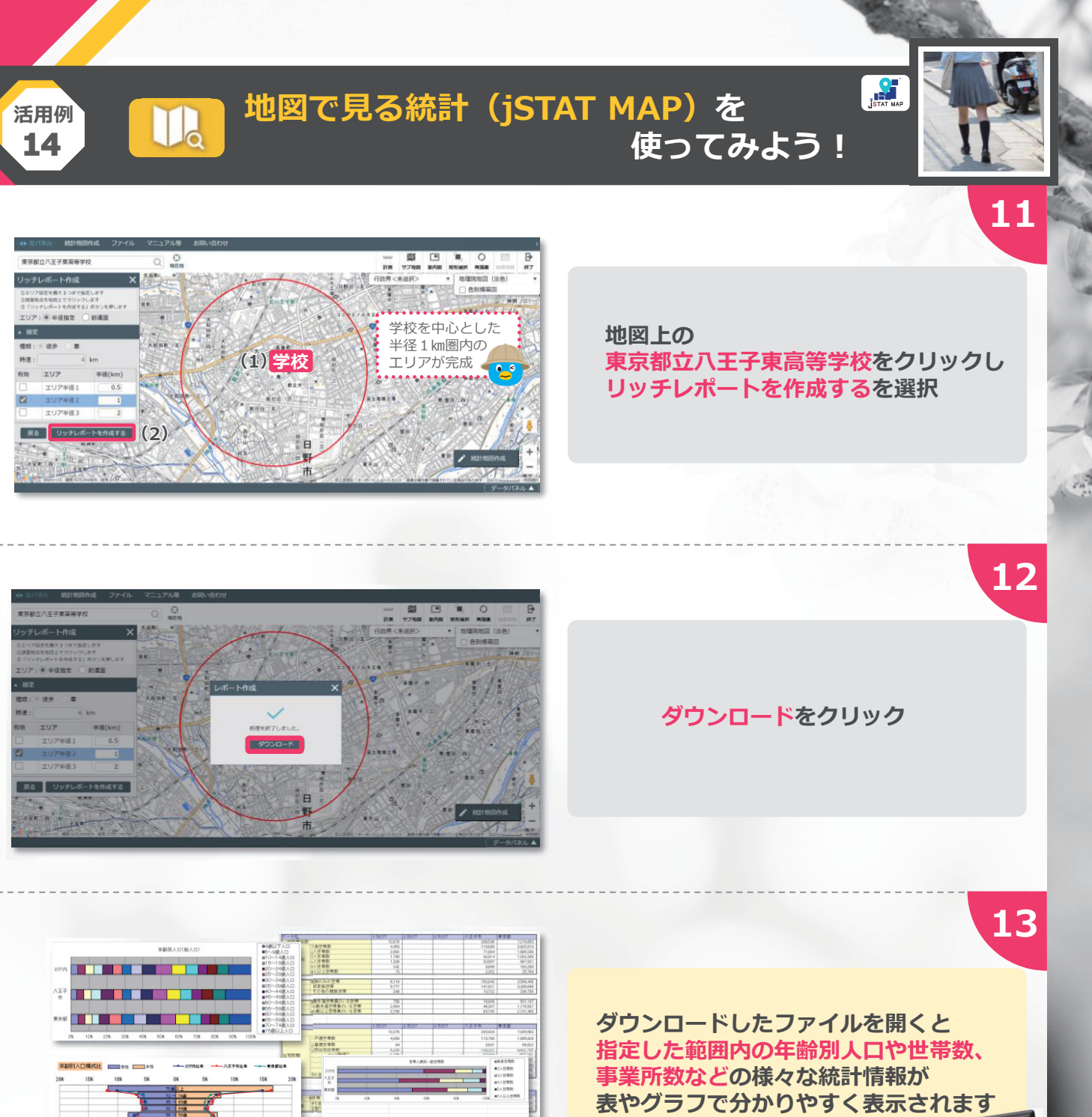

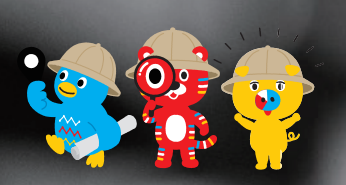

jSTAT MAP(ジェイスタットマップ)には 国勢調査の他、経済センサス、学校基本調査など、 数多くの統計データが収録されているので 様々な地域分析が可能なんだ

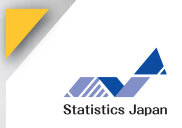

CO<mark>NPLETE</mark>

46